## Activating Employee Account using Email Activation First

Last Modified on 05/16/2025 1:01 pm MDT

## Administrator enter both Phone and Email and INVITE employee

## Employee: Activate account from Email

| SpotOn Teamwork Invite <no-reply@spoton.com><br/>to me</no-reply@spoton.com>                                                                     | 2:07 PM (10 minutes ago)           | ☆           | ¢      |
|----------------------------------------------------------------------------------------------------|------------------------------------|-------------|--------|
| Teamwork<br>by O spotOn                                                                                                    |                                    |             |        |
| Welcome, Wild Pete!<br>You've been invited to activate an employee account with SpotOn Teamwork. This is software you'll use<br>Activate Account | e for scheduling, clocking in, and | trading sł  | hifts. |
| or paste this link into your browser: https://www.dolceclock.com/public/account-verify.php?v=374d8eb2                                            | 2b8918b16e16f3d2753f1ca3a6fe       | <u>2938</u> |        |

Create Password, enter phone, and Activate Your Account

|                                    | Employee Account Setup                                                                                                    |
|------------------------------------|----------------------------------------------------------------------------------------------------|
| Your u                             | sername was setup by your manager                                                                                                    |
| Bruns                              | son, J                                                                                                    |
| Passwor<br>Upperca<br>consecu      | rd must contain at least: 6 characters, 1 number, 1<br>se Letter, 1 Lowercase Letter, no more than three identical<br>tive characters.                       |
| Choos                              | e a Password                                                                                                    |
|                                    |                                                                                                    |
| Confirm                            | n Password                                                                                                    |
|                                    |                                                                                                    |
| Email                              |                                                                                                    |
|                                    | oftware.com                                                                                                    |
| Email /                            | Again                                                                                                    |
| -                                  | ware.com                                                                                                    |
| Phone                              | Number                                                                                                    |
| (400)                              |                                                                                                    |
| * Upon a<br>for verifie<br>such as | activating your account, you could be sent a code to enter<br>cation. Alerts include your schedule, and status updates<br>time off requests or shift trades. |
|                                    |                                                                                                    |

From MOBILE, Press the LINK (no need to enter code)

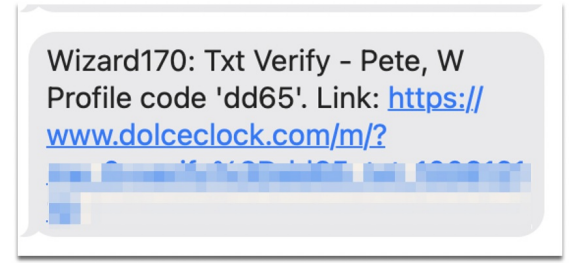

Employee will be directed to download / open the Teamwork Classic App

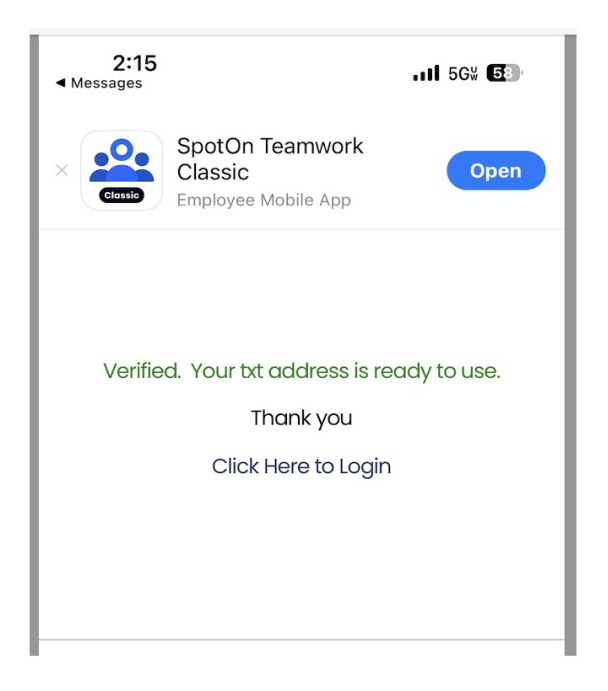

Administrator Note: **If an employee has activated account via email** and still needs text verification, administrator can use the TEXT ME THE KEY button on employee's profile.

| Notification Methods                                                                                             |               |
|----------------------------------------------------------------------------------------------------|---------------|
| ush Notifications: No Device Detect<br>Download the DolceClock App for Aj<br>Android phones to get notifications | ed<br>ople or |
| mail Address                                                                                                    |               |
| and a second second second                                                                                       |               |
| Verification Key d7ae                                                                                            |               |
| erified Email Me the Key                                                                                         |               |
| /erification key must be ente                                                                                    | red           |
| o receive alerts                                                                                                 |               |
| hone Number (with areacode)                                                                                      |               |
| and the state                                                                                                    |               |
| verification Key dd65                                                                                            |               |
| <b>erified</b> Text Me the Key                                                                                   |               |
| erification key must be ente                                                                                     | red           |
|                                                                                                    |               |